# Managing Users & User Roles

User Roles: Start on Page 2 Users: Start on Page 18

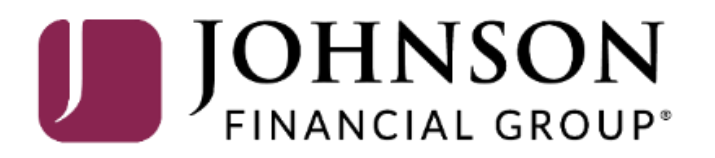

# MY JFG 📕

| G <sup>↑</sup> Home Message Center       |          | Education & Guidance<br>Smart advice and inspirational ideas to help | your business.                              |                 | Transfer Money<br>Enroll in Bill Pay |
|------------------------------------------|----------|----------------------------------------------------------------------|---------------------------------------------|-----------------|--------------------------------------|
| ➡ Transactions                           | ~        | LEARN MORE                                                           |                                             |                 | Credit Card Acc.                     |
| Cash Managemer                           |          | Home                                                                 |                                             | ۲ĵ              | Need He                              |
| <ul> <li>Locations &amp; ATM:</li> </ul> |          | ACCOUNTS                                                             |                                             | :               |                                      |
| Services                                 | ~        | BUSINESS NON-REVOLVING 00                                            | BUSINESS REAL ESTATE LO                     | 0002            | Inste<br>entit                       |
| Statements Help                          | ~        | Current Balance \$0.0                                                | 0 Current Balance                           | \$0.00          | user,                                |
| දිූි Settings                            | ^        | COMMERCIAL TERM LOAN 000200<br>Current Balance \$9.6                 | COMMERCIAL TERM LOAN 0<br>9 Current Balance | 00202<br>\$0.00 | entit                                |
| Account Prefere                          | nces     |                                                                      |                                             |                 | creat                                |
| Security Preferen                        | nces     | BUSINESS GROWTH SOL **2301                                           | COMMERCIAL CHECKING **                      | 2630            | Paya                                 |
| Alert Preference                         | 5        | Current Balance \$2.                                                 | 9 Current Balance                           | \$12.55         | Rece                                 |
| Bill Pay Funding                         | Accounts | BUSINESS SAVINGS **0085                                              |                                             |                 |                                      |
| Update Contact                           | nfo      | Available Balance \$0.8<br>Current Balance \$0.                      | <b>6</b><br>36                              |                 | To cro                               |
| User Roles                               |          | -                                                                    |                                             |                 | click (                              |
| Company Policy                           |          |                                                                      |                                             |                 |                                      |
| Users                                    |          | ASSET SUMIWARY                                                       |                                             | $\sim$          |                                      |
| Accessibility                            |          |                                                                      | COMMERCIAL CHECKING<br>****2630             | 80.97%          |                                      |
| <b>O</b>                                 |          | 1390                                                                 | Available Balance                           | \$12.55         |                                      |

Instead of creating user entitlements individually for each user, **Company Administrators** will create **User Roles** to easily assign entitlements for users based on their roles. For example, you could create a User Role for Accounts Payables users, Accounts Receivables users, View Only users, etc.

To create and manage User Roles, click on **User Roles** under the **Settings** Menu.

# MY JFG 🛽

Good Afternoon, Kyle Kasbohm

| â   | Home                        |        | User Roles <sup>②</sup> |             |   |                 |                                     |                          |
|-----|-----------------------------|--------|-------------------------|-------------|---|-----------------|-------------------------------------|--------------------------|
|     | <sup>O</sup> Message Center |        | Q Search                |             | ] |                 |                                     |                          |
| ₽   | Transactions                | $\sim$ |                         |             |   |                 |                                     |                          |
| ₿   | Cash Management             | ~      | USER ROLES              |             |   |                 |                                     |                          |
| \$  | Transfers & Payments        | $\sim$ |                         |             |   |                 | Create Role                         |                          |
| 0   | Locations & ATMs            |        | Name ^                  | Description |   | Users $\land$   |                                     |                          |
|     | Services                    | ~      | Admin                   | None        |   | 4               | ⊘ 🖸 👜                               |                          |
|     | Statements                  |        | Draft Only              | None        |   | 1               | ⊘ ⊡ 前                               |                          |
| ?   | Help                        | ~      |                         |             |   |                 |                                     |                          |
| ्रि | Settings                    | ^      |                         |             |   | Click <b>Cr</b> | <b>reate Role</b> to c              | reate a                  |
|     | Account Preferences         |        |                         |             |   | new Us          | er Role.                            | i cate a                 |
|     | Security Preferences        |        |                         |             |   |                 |                                     |                          |
|     | Alert Preferences           |        |                         |             |   | Or, to e        | dit an existing<br>e pencil icon. E | user role,<br>Editing an |
|     | Bill Pay Funding Accoun     | ts     |                         |             |   | existing        | role will follow                    | w the same               |
|     | Update Contact Info         |        |                         |             |   | process         | as creating a r                     | new role.                |
|     | User Roles                  |        |                         |             |   |                 |                                     |                          |
|     | Company Policy              |        |                         |             |   |                 |                                     |                          |
|     | Users                       |        |                         |             |   |                 |                                     |                          |
|     | Accessibility               |        |                         |             |   |                 |                                     |                          |
| G   | Log Off                     |        |                         |             |   |                 |                                     |                          |

#### New User Role

| Role Name Accounts Payable Description (optional) Cancel Ok Give your User Role a name and an optional description. Click OK.   |                        |        |   |               |                       |
|----------------------------------------------------------------------------------------------------|------------------------|--------|---|---------------|-----------------------|
| Accounts Payable<br>Description (optional)<br>Cancel Ok<br>Give your User Role a name and an<br>optional description. Click OK. | Role Name              |        |   |               |                       |
| Description (optional) Cancel OK Give your User Role a name and an optional description. Click OK.                              | Accounts Payable       |        |   |               |                       |
| Cancel OK<br>Give your User Role a name and an<br>optional description. Click <b>OK</b> .                                       | Description (optional) |        |   |               |                       |
| Cancel Ok<br>Give your User Role a name and an<br>optional description. Click OK.                                               |                        |        |   |               | -                     |
| Give your User Role a name and an optional description. Click <b>OK</b> .                                                       |                        | Cancel |   | Ok            |                       |
| Give your User Role a name and an optional description. Click <b>OK.</b>                                                        |                        |        |   |               | -                     |
| Give your User Role a name and an optional description. Click <b>OK</b> .                                                       |                        |        |   |               |                       |
| Give your User Role a name and an optional description. Click <b>OK.</b>                                                        |                        |        | ſ |               |                       |
| optional description. Click <b>OK.</b>                                                                                          |                        |        |   | Give your Us  | er Role a name and an |
|                                                                                                    |                        |        |   | optional desc | ription. Click OK.    |
|                                                                                                    |                        |        | L |               |                       |
|                                                                                                    |                        |        |   |               |                       |
|                                                                                                    |                        |        |   |               | N N                   |
|                                                                                                    |                        |        |   |               |                       |
|                                                                                                    |                        |        |   |               |                       |

Х

Good Afternoon, Kyle Kasbohm

| ŵ   | Home                     |   | User Roles > Acco                                                             | unts Pavable 🧷         |                |      | Save                                     |
|-----|--------------------------|---|-------------------------------------------------------------------------------|------------------------|----------------|------|------------------------------------------|
| 2   | Message Center           |   | User Role Policy ②                                                            |                        |                |      |                                          |
| ₽   | Transactions             | ~ | Transactions Features                                                         | Accounts               |                |      |                                          |
| ≞   | Cash Management          | ~ |                                                                               |                        |                |      |                                          |
| \$  | Transfers & Payments     | ~ | Filter All Enabled Disabled                                                   | Transaction Filter:    |                |      |                                          |
| 0   | Locations & ATMs         |   | Filter: All Enabled Disabled                                                  |                        |                |      |                                          |
|     | Services                 | ~ | ACH Payment                                                                   | ACH PAYMENT            |                |      | Enabled                                  |
|     | Statements               |   | Can view all transactions<br>Can Draft/Approve/Cancel                         | Rights Allowed Actions |                |      |                                          |
| ?   | Help                     | ~ | +3.00                                                                         |                        |                |      |                                          |
| ्रि | Settings                 | ^ | Check Reorder                                                                 |                        |                |      | ✓ View All ∨                             |
|     | Account Preferences      |   | Can Draft/Approve/Cancel                                                      |                        |                |      |                                          |
|     | Security Preferences     |   | Domestic Wire                                                                 | Approval Limits        |                |      |                                          |
|     | Alert Preferences        |   | Can view all transactions<br>Can Draft/Approve/Cancel                         |                        | Maximum Amount |      | Maximum Count                            |
|     | Bill Pay Funding Account | s | \$150,000.00                                                                  | Per Transaction        | \$             | 5.00 |                                          |
|     | Update Contact Info      |   | Funds Transfer                                                                | Daily Per Account      | \$             | 5.00 | 10                                       |
|     | User Roles               |   | Can view all transactions<br>Can Draft/Approve/Cancel<br>\$999.999.999.999.99 |                        | -              |      | Vou will see all the transactions        |
|     | Company Policy           |   |                                                                               | Daily                  | \$             | 5.00 | your company has access to on the        |
|     | Users                    |   | Stop Payment<br>Can view all transactions                                     | Monthly                | \$             | 5.00 | left side of the page. <b>Click on a</b> |
|     | Accessibility            |   | Can Draft/Approve/Cancel                                                      |                        |                |      | transaction type to edit<br>entitlements |
| G   | Log Off                  |   |                                                                               | -                      |                |      | Save                                     |
|     |                          |   |                                                                               |                        |                |      |                                          |

Good Afternoon, Kyle Kasbohm

| ŵ   | Home                      |   | User Roles > Acco                                                                 | unts Pavable 🧷         | Save                                                            |   |
|-----|---------------------------|---|-----------------------------------------------------------------------------------|------------------------|-----------------------------------------------------------------|---|
|     | Message Center            |   | User Role Policy ②                                                                |                        |                                                                 |   |
| ₽   | Transactions              | ~ | Transactions Features                                                             | Accounts               |                                                                 |   |
| ₿   | Cash Management           | ~ |                                                                                   |                        |                                                                 |   |
| 5   | Transfers & Payments      | ~ |                                                                                   | Transaction Filter:    |                                                                 |   |
| 0   | Locations & ATMs          |   | Filter: All Enabled Disabled                                                      |                        |                                                                 |   |
|     | Services                  | ~ | ACH Payment                                                                       | ACH PAYMENT            | Enabled                                                         |   |
|     | Statements                |   | Can view all transactions<br>Can Draft/Approve/Cancel<br>\$5.00                   | Rights Allowed Actions |                                                                 |   |
| ?   | Help                      | ~ |                                                                                   |                        |                                                                 |   |
| ्रे | Settings                  | ^ | Check Reorder                                                                     |                        | View All V                                                      |   |
|     | Account Preferences       |   | Can Draft/Approve/Cancel                                                          |                        |                                                                 |   |
|     | Security Preferences      |   | Domestic Wire                                                                     | Approval Limits        |                                                                 |   |
|     | Alert Preferences         |   | Can view all transactions<br>Can Draft/Approve/Cancel                             |                        | Maximum Amount Maximum Count                                    |   |
|     | Bill Pay Funding Accounts |   | \$150,000.00                                                                      | Per Transaction        | \$ 5.00                                                         |   |
|     | Update Contact Info       |   | Funds Transfer                                                                    | Daily Per Account      |                                                                 | _ |
|     | User Roles                |   | Can View all transactions<br>Can Draft/Approve/Cancel<br>\$999,999,999,999,999.99 |                        | <b>Enable</b> or <b>Disable</b> the Transaction Types required. |   |
|     | Company Policy            |   |                                                                                   | Daily                  |                                                                 |   |
|     | Users                     |   | Stop Payment<br>Can view all transactions                                         | Monthly                | Please note, if you choose to disable the transaction           |   |
|     | Accessibility             |   | Can Draft/Approve/Cancel                                                          |                        | rights (see next page). Viewing rights will still be active     |   |
| G   | Log Off                   |   |                                                                                   |                        | even if the transaction type is disabled.                       |   |

# MY JFG 🛽

Good Afternoon, Kyle Kasbohm

|     | Home<br>Message Center |                                                                       | User Roles > Accou                                    | unts Payable 🖉          |                   |                      |          | Save   |
|-----|------------------------|-----------------------------------------------------------------------|-------------------------------------------------------|-------------------------|-------------------|----------------------|----------|--------|
| ₽   | Transactions           | ~                                                                     | Transactions Features A                               | Accounts                |                   |                      |          |        |
|     | Cash Management        | ~                                                                     |                                                       |                         |                   |                      |          |        |
| \$  | Transfers & Payme      | nts 🗸                                                                 | Filmer All Enabled Disabled                           | Transaction Filter:     |                   |                      |          |        |
| 0   | Locations & ATMs       |                                                                       | Filter. All Enabled Disabled                          |                         |                   |                      | ~        |        |
|     | Services               | $\sim$                                                                |                                                       |                         |                   |                      | Enabled  |        |
|     | Statements             | Right                                                                 | s determine what the                                  | User Role can see in t  | the <b>Online</b> |                      |          |        |
| ?   | Help                   | Activ                                                                 | <b>ity Center</b> for this trar                       | nsaction type.          |                   |                      |          |        |
| ्रि | Settings               | Thal                                                                  |                                                       |                         | the in Our        |                      | View All | $\sim$ |
|     | Account Prefe          | transactions, only view transactions to/from <b>Accounts</b>          |                                                       |                         |                   |                      | V AII    |        |
|     | Security Prefe         | are e                                                                 | ntitled to see, only view                             | w transactions done b   | y others in       |                      | Rc       | le     |
|     | Alert Preferei         | the same <b>Role</b> or cannot view any transactions ( <b>None</b> ). |                                                       |                         |                   | Maximum Count Accoun |          |        |
|     | Bill Pay Fundi         | Note                                                                  | even if a transaction t                               | type is disabled, the R | lights            | 5.00                 | Ov       | wn     |
|     | Update Conta           | sectio                                                                | on will still determine                               | what a User Role can    | see in the        |                      | No       | one    |
|     | User Roles             | Onlin                                                                 | e Activity Center.                                    |                         |                   | 5.00                 | 10       |        |
|     | Company Policy         |                                                                       |                                                       | Daily                   | \$                | 5.00                 | 10       |        |
|     | Users                  |                                                                       | Stop Payment                                          | Monthly                 | \$                | 5.00                 | 10       |        |
|     | Accessibility          |                                                                       | Can View all transactions<br>Can Draft/Approve/Cancel |                         | *                 | 5.00                 |          |        |
| G   | Log Off                |                                                                       |                                                       |                         |                   |                      |          | Save   |

分 Home

**Approval Limits** allow you to set the Approval Limits for this transaction type.

The left column options are approval limits by dollar amount. The right column options are approval limits by number of transactions. If the dollar amounts you enter are higher than the company's allowed limits, you will be given an error notice. You will need to adjust the user role approval limits to be no higher than the company's allowed limits.

Update Contact Info

User Roles

Accessibility

Users

Log Off

G

Company Policy

| Us                        | ser R                                            | oles > Acco                                                          | unts Payable 🖉                     |              |                  |               | Save   |
|---------------------------|--------------------------------------------------|----------------------------------------------------------------------|------------------------------------|--------------|------------------|---------------|--------|
| o set                     |                                                  | licy ⑦                                                               | Accounts                           |              |                  |               |        |
|                           |                                                  | Enabled Disabled                                                     | Transaction Filter:                |              |                  | $\checkmark$  |        |
| ount.<br>e<br>f<br>nounts |                                                  | rment<br>rransactions<br>prove/Cancel<br>\$5.00                      | ACH PAYMENT Rights Allowed Actions |              |                  | Enabled       |        |
| e<br>ou will<br>u will    |                                                  | eorder<br>transactions<br>prove/Cancel                               |                                    |              |                  | View All      | $\sim$ |
| er thar<br>s.             | n                                                | i <b>c Wire</b><br>transactions<br>prove/Cancel<br>\$150,000.00      | Approval Limits Per Transaction    | Maximu<br>\$ | m Amount<br>5.00 | Maximum Count |        |
| FI<br>Ca<br>Ca            | unds Ti<br>an view all t<br>an Draft/Ap          | ransfer<br>transactions<br>prove/Cancel<br>\$999,999,999,999,999,999 | Daily Per Account                  | \$           | 5.00             | 10            |        |
| Si<br>Ca<br>Ca            | i <b>top Pay</b><br>an view all t<br>an Draft/Ap | /ment<br>transactions<br>prove/Cancel                                | Monthly                            | \$           | 5.00             | 10            |        |
|                           |                                                  |                                                                      | r                                  |              |                  |               | Save   |

#### MY JFG 📗 Good Afternoon, Kyle Kasbohm 分 Home User Roles > Accounts Payable 🖉 Save Message Center User Role Policy ③ ≓ Transactions Transactions Features Accounts Cash Management Transaction Filter: You can set advanced entitlements Transfers & Payments \$ Filter: All or permissions for each transaction Enabled Disabled 0 Locations & ATMs type. Services ACH PAYMENT ACH Payment Click Allowed Actions Can view all transactions Statements Can Draft/Approve/Cancel Rights Allowed Actions \$5.00 (?) Help $\sim$ View £ Check Reorder All Settings $\sim$ Can view all transactions Can Draft/Approve/Cancel Account Preferences **Approval Limits** Security Preferences Domestic Wire Maximum Amount Maximum Count Can view all transactions Alert Preferences Can Draft/Approve/Cancel \$150.000.00 Per Transaction **Bill Pay Funding Accounts** \$ 5.00 Update Contact Info Funds Transfer Daily Per Account 10 \$ 5.00 Can view all transactions User Roles Can Draft/Approve/Cancel \$999,999,999,999.99 Daily \$ 5.00 10 Company Policy Stop Payment Users Monthly \$ 5.00 10 Can view all transactions Can Draft/Approve/Cancel Accessibility G Log Off Save

Good Afternoon, Kyle Kasbohm

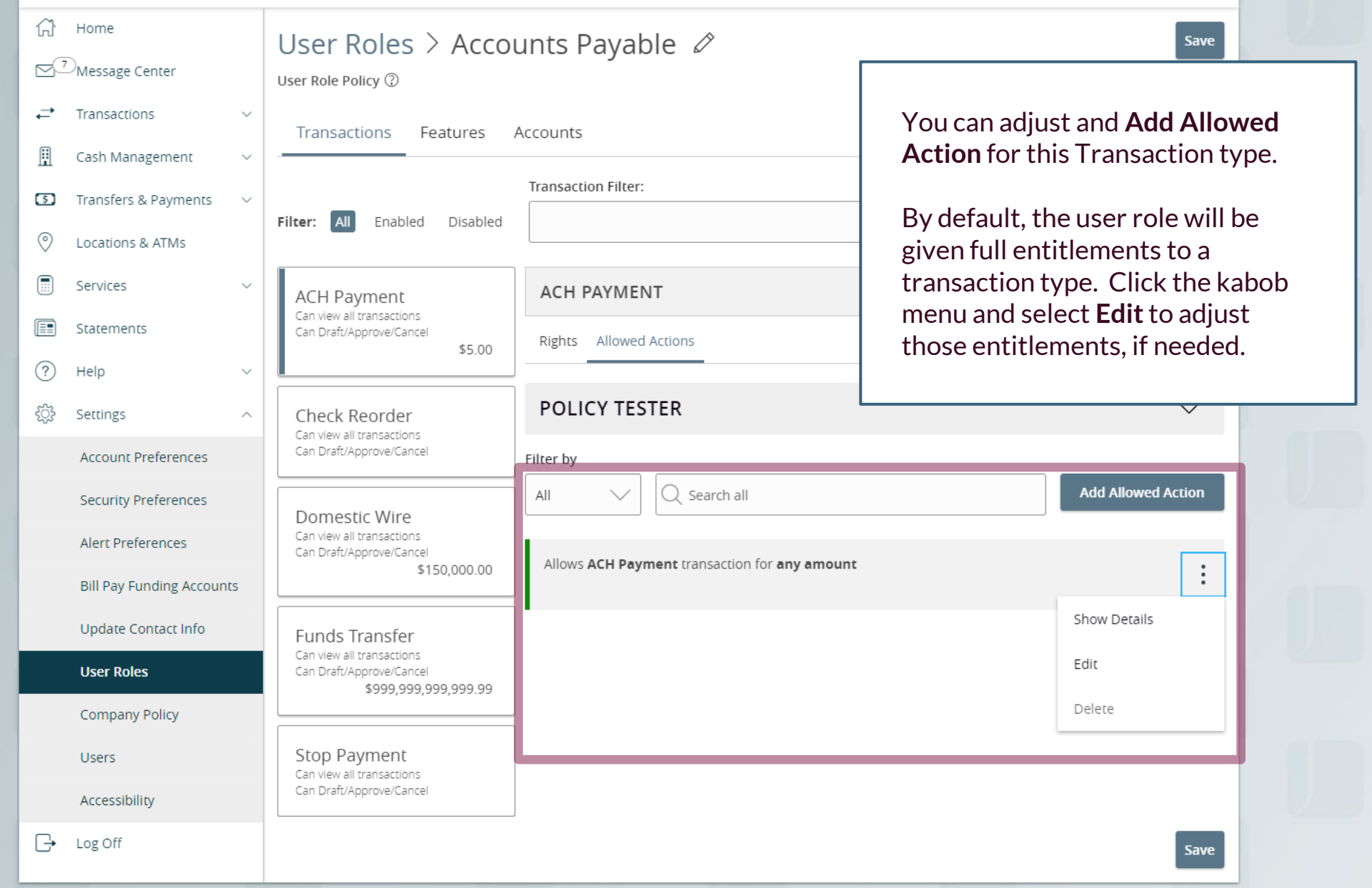

#### Edit Allowed Action

Allows

| ✓ Draft               |              | Draft Restricted | $\checkmark$ | Approve   | Cancel |  |        |
|-----------------------|--------------|------------------|--------------|-----------|--------|--|--------|
|                       |              |                  |              |           |        |  |        |
| Amount                |              |                  |              |           |        |  |        |
| Any allowable an      | nount        |                  |              |           |        |  |        |
| Specific Amount       |              |                  |              |           |        |  |        |
|                       |              |                  |              |           |        |  |        |
| Subsidiaries          |              |                  |              |           |        |  |        |
| Any allowed sub:      | idiaries (1) | Select sp        | ecific sub   | sidiaries |        |  |        |
| Accounts              |              |                  |              |           |        |  |        |
| Any allowed according | unt (0)      | Select specifi   | ic account   | :(s)      |        |  |        |
|                       |              |                  |              |           |        |  |        |
|                       |              |                  |              |           |        |  | Cancel |
|                       |              |                  |              |           |        |  |        |
|                       |              |                  |              |           |        |  |        |
|                       |              |                  |              |           |        |  |        |
|                       |              |                  |              |           |        |  |        |

**Operations** is the ability to Draft, Approve and Cancel transactions. Use the check boxes to enable or disable each option.

**Draft** is the ability to initiate the transaction.

**Draft Restricted** is a special permission that only gives the user role access to initiate transactions from templates someone else has setup for them. You cannot have both **Draft** & **Draft Restricted** entitled.

**Approve** allows the user to approve the transaction type. Please note, if a transaction type requires Dual Control, a user cannot approve a transaction they drafted.

**Cancel** allows a user to cancel an unprocessed transaction.

#### Edit Allowed Action

 $\times$ 

| Operations       Image: Concel       Image: Concel       Image: Concel                      |                                                                                                    |
|---------------------------------------------------------------------------------------------|----------------------------------------------------------------------------------------------------|
| Amount  Any allowable amount  Specific Amount                                               |                                                                                                    |
| Subsidiaries            • Any allowed subsidiaries (1)         Select specific subsidiaries | Amount is the payment amount this Allowed Action.                                                                                                    |
| Accounts     Any allowed account (0) Select specific account(s)                             | Cancel<br>Cancel<br>Cancel |

#### Edit Allowed Action

| <ul> <li>Specific Amount</li> <li>Subsidiaries and Accounts will only one option for each so there would be need to update these fields.</li> <li>Any allowed subsidiaries (1) Select specific subsidiaries</li> <li>Any allowed account (0) Select specific account(s)</li> </ul> |
|----------------------------------------------------------------------------------------------------|
| <ul> <li>Any allowed subsidiaries (1) Select specific subsidiaries</li> <li>Accounts</li> <li>Any allowed account (0) Select specific account(s)</li> <li>Cancel Submit</li> </ul>                                                                                                 |
| Cancel Submit                                                                                                    |
|                                                                                                    |

Good Afternoon, Kyle Kasbohm

|   | Home                               | User Roles > Accou                                                                | unts Payable 🧷                           |                                         | Save                                 |               |
|---|------------------------------------|-----------------------------------------------------------------------------------|------------------------------------------|-----------------------------------------|--------------------------------------|---------------|
|   |                                    | User Role Policy ②                                                                |                                          | Open Policy Teste                       | r allows you to t                    | est           |
| ₽ | Transactions $\checkmark$          | Transactions Features A                                                           | Accounts                                 | vour Allowed Activ                      | ons to make sure                     | they          |
| ₿ | Cash Management 🛛 🗸 🗸              |                                                                                   |                                          | limit the User Role                     | appropriately.                       |               |
| 5 | Transfers & Payments $\qquad \lor$ |                                                                                   | Transaction Filter:                      |                                         |                                      |               |
| 0 | Locations & ATMs                   | Filter: All Enabled Disabled                                                      |                                          | Enter criteria for a that transaction w | transaction to se ill be allowed for | ee if<br>this |
|   | Services ~                         | ACH Payment                                                                       | ACH PAYMENT                              | user role.                              |                                      |               |
|   | Statements                         | Can view all transactions<br>Can Draft/Approve/Cancel                             | Rights Allowed Actions                   |                                         |                                      |               |
| ? | Help $\vee$                        | \$5.00                                                                            |                                          |                                         |                                      |               |
| ŝ | Settings ^                         | Check Reorder                                                                     | POLICY TESTER                            |                                         | ^                                    |               |
|   | Account Preferences                | Can Draft/Approve/Cancel                                                          | Operation Amour                          | Account                                 |                                      |               |
|   | Security Preferences               | Domestic Wire                                                                     | Draft V \$                               | 0                                       | $\sim$                               |               |
|   | Alert Preferences                  | Can view all transactions<br>Can Draft/Approve/Cancel                             | Subsidiary                               |                                         |                                      |               |
|   | Bill Pay Funding Accounts          | \$150,000.00                                                                      |                                          |                                         |                                      | 100           |
|   | Update Contact Info                | Funds Transfer                                                                    | Auth code provided                       | mplate used                             | Test                                 |               |
|   | User Roles                         | Can view all transactions<br>Can Draft/Approve/Cancel<br>\$999 999 999 999 999 99 |                                          |                                         |                                      |               |
|   | Company Policy                     |                                                                                   | Filter by                                |                                         | Add Allowed Action                   |               |
|   | Users                              | Stop Payment<br>Can view all transactions                                         |                                          |                                         |                                      |               |
|   | Accessibility                      | Can Draft/Approve/Cancel                                                          | Allows ACH Payment transaction for any a | amount                                  | :                                    |               |
| G | Log Off                            |                                                                                   |                                          |                                         |                                      |               |

#### MY JFG 🛽

Good Afternoon, Kyle Kasbohm

|                                                                    | ~    | User Role Policy <sup>(2)</sup><br>Transactions Features                                            | Accounts                           |            |                                                                                                    | Save                                                        |  |  |
|--------------------------------------------------------------------|------|----------------------------------------------------------------------------------------------------|------------------------------------|------------|----------------------------------------------------------------------------------------------------|-------------------------------------------------------------|--|--|
| Transfers & Payments                                               | ; ~  |                                                                                                    | Transaction Filter:                |            | <b>A</b> (the sum of a thing a sum of a thing a thing a sum of a thing a sum of a thing a sum of a thing a sum of a thing a sum of a thing a sum of a thing a thing a sum of a thing a sum of a thing a sum of a thing a thing a thing a thing a sum of a thing a thing a thing a thing a thing a thing a thing a thing a thing a thing a thing a thing a thing a thing a thing a thing a thing a |                                                             |  |  |
| <ul> <li>Locations &amp; ATMs</li> <li>Services</li> </ul>         | ~    | ACH Payment                                                                                         | ACH PAYMENT                        |            | select another trar<br>from the list on the                                                                                                    | e transaction,<br>isaction type<br>e left to update         |  |  |
| Statements                                                         |      | Can view all transactions<br>Can Draft/Approve/Cancel<br>\$5.00                                     | Rights Allowed Actions             |            | that transaction ty                                                                                                    | pe.                                                         |  |  |
| 수 Reip<br>수값 Settings<br>Account Preferences                       | ^    | Check Reorder<br>Can view all transactions<br>Can Draft/Approve/Cancel                              |                                    |            | Please note, you will want to repea<br>the previous steps to make sure<br>each transaction type is set                                                                                                    |                                                             |  |  |
| Security Preferences<br>Alert Preferences<br>Bill Pay Funding Acco | unts | Domestic Wire<br>Can view all transactions<br>Can Draft/Approve/Cancel<br>\$150,000.00              | Approval Limits<br>Per Transaction | Maximum Ar | appropriately for t<br>When you are don<br>transaction types,                                                                                                    | he user role.<br>e with all the<br>click <b>Save</b> at the |  |  |
| Update Contact Info<br><b>User Roles</b>                           |      | Funds Transfer<br>Can view all transactions<br>Can Draft/Approve/Cancel<br>\$999,999,999,999,999.99 | Daily Per Account                  | \$         | top of the page.                                                                                                    |                                                             |  |  |
| Company Policy<br>Users<br>Accessibility                           |      | Stop Payment<br>Can view all transactions<br>Can Draft/Approve/Cancel                               | Monthly                            | \$         | 5.00 10                                                                                                    |                                                             |  |  |
| □ Log Off                                                          |      |                                                                                                    |                                    |            |                                                                                                    | Save                                                        |  |  |

#### MY JFG 📕

Good Afternoon, Kyle Kasbohm

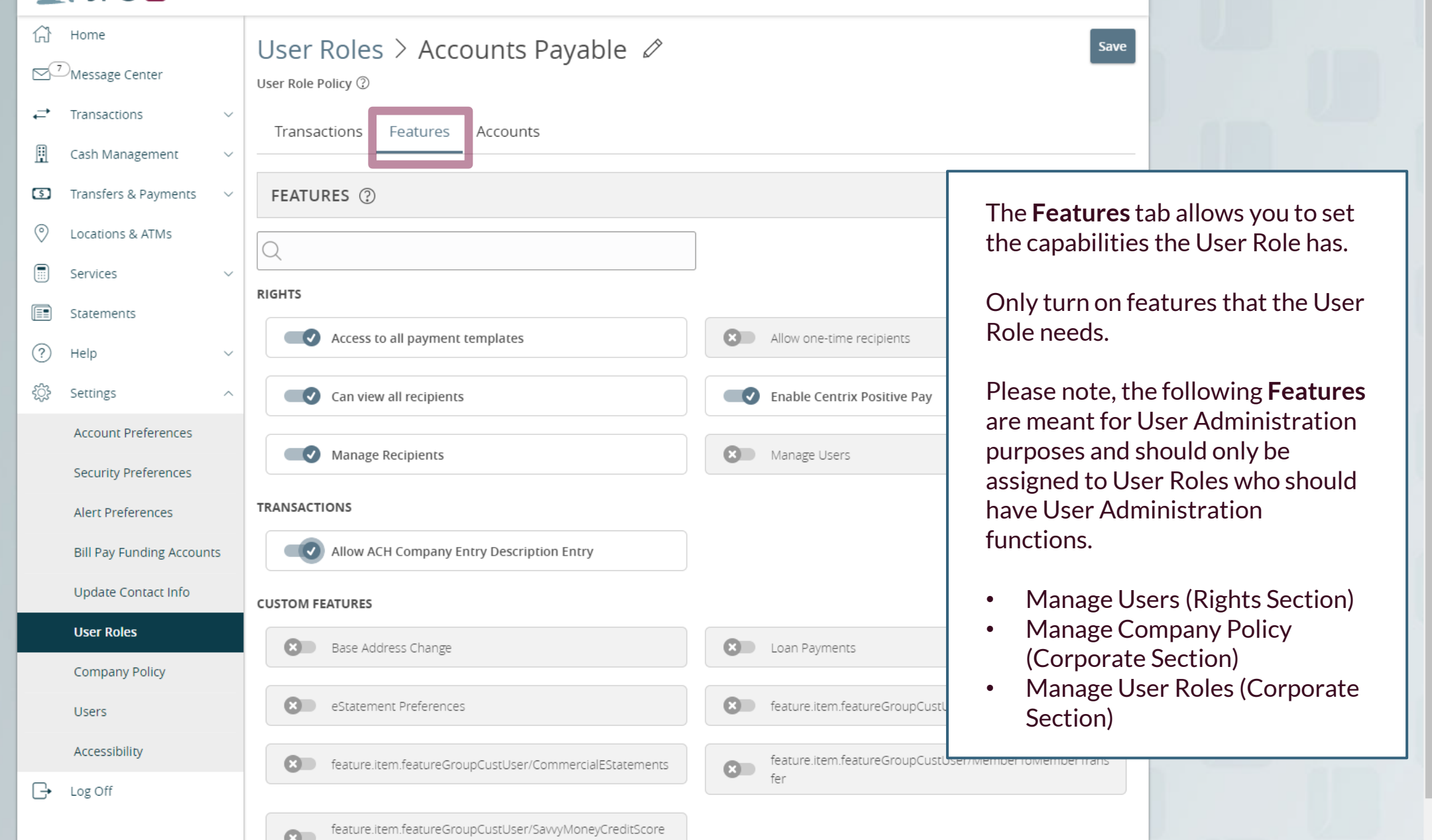

By clicking the **Accounts** tab, you can select which accounts the User Role can View, Deposit into, or Withdraw from. Deposit/Withdraw functionality refers to transactions within MyJFG only (internal transfers & ACH/Wire transactions). For example, if a user role should be able to submit an ACH Payment out of an account, they must be given Withdraw functionality for that account.

Withdraw entitlements refer only to online transactions; this does not give a user authority to sign checks or make in-person withdrawals.

A padlock indicates that transaction type is restricted from that account.

Accessibility

Log Off

G

Click Save when finished.

| User Roles > Accounts Payable 🖉 |                                       |              |              |              |             |  |  |  |
|---------------------------------|---------------------------------------|--------------|--------------|--------------|-------------|--|--|--|
| User Role Policy ③              |                                       |              |              |              |             |  |  |  |
| Transactions Features Accounts  |                                       |              |              |              |             |  |  |  |
|                                 |                                       |              |              |              |             |  |  |  |
| ACCOUNTS (?)                    |                                       |              |              |              |             |  |  |  |
| _                               |                                       |              |              | 7 of 7 acc   | counts show |  |  |  |
| Number                          | Name                                  | View         | Deposit 🗌    | Withdraw 🗌   | Labels      |  |  |  |
| ****000203                      | BUSINESS NON-REVOLVING LINE OF CREDIT | $\checkmark$ | $\oslash$    | 0            |             |  |  |  |
| ****2630                        | COMMERCIAL CHECKING                   | $\checkmark$ | $\checkmark$ | $\checkmark$ |             |  |  |  |
| ****000201                      | BUSINESS REAL ESTATE LOAN             | $\oslash$    | $\oslash$    | Ø            |             |  |  |  |
| ****000200                      | COMMERCIAL TERM LOAN                  | $\oslash$    | $\oslash$    | P            |             |  |  |  |
| ****000202                      | COMMERCIAL TERM LOAN                  | $\oslash$    | $\oslash$    | Ø            |             |  |  |  |
| ****0085                        | BUSINESS SAVINGS                      | $\checkmark$ | $\oslash$    | $\oslash$    |             |  |  |  |
| ****2301                        | BUSINESS GROWTH SOL                   | $\checkmark$ | $\checkmark$ | $\checkmark$ |             |  |  |  |
|                                 |                                       |              |              |              | Save        |  |  |  |
|                                 |                                       |              |              |              |             |  |  |  |

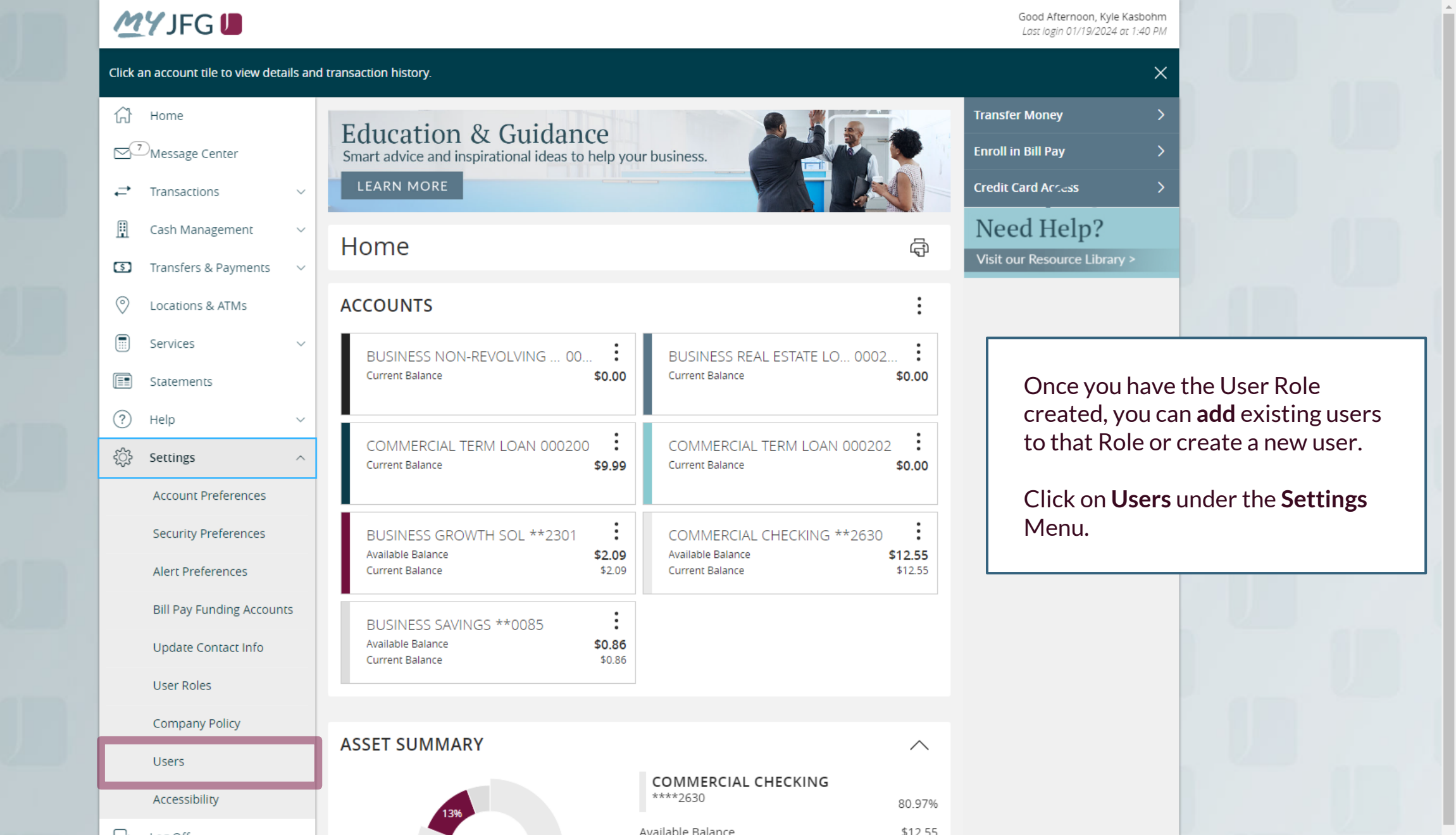

# MY IEG

Good Afternoon, Kyle Kasbohm

| G Home User Management                                           |    |
|------------------------------------------------------------------|----|
|                                                                  |    |
| Message Center ■                                                 |    |
| ←     Transactions     ✓     Search Users                        |    |
| 🗓 Cash Management 🗸                                              |    |
| User  Email Address    Role  Status    Last login                |    |
| O     Locations & ATMs     Bonnie B     Admin     Active         |    |
| Services  Kyle Kasi  Admin Active  To create a new user, click A | dd |
| Statements     OSEI.                                             |    |
| Production     Sarah Te     Admin     Active                     |    |
| Settings A Sarah Te Draft Only Active 22 days ago                |    |
| Account Preferences Admin Active 15 days ago                     |    |
| Security Preferences                                             |    |
| Alert Preferences                                                |    |
| Bill Pay Funding Accounts                                        |    |
| Update Contact Info                                              |    |
| User Roles                                                       |    |
| Company Policy                                                   |    |
| Users                                                            |    |
| Accessibility                                                    |    |
| C+ Log Off                                                       |    |

#### MY JEG 📗

Fill in the information of your new user.

In the top section, enter the personal information (name, email, and direct phone number) of your new user.

In the bottom section, enter the Login Details of the new user. For User ID, if you are creating a user who will also use Positive Pay and/or DepositPartner, please do your best to keep the User ID consistent across all three platforms. Password requirements will show on the screen when you are in the Password text field. Select the proper User Role from the dropdown menu. Click Save New User Details when finished.

The system will not send an automatic email to the new user. It is the responsibility of the administrator to provide the new user with their User ID and logon instructions.

#### New User Details

#### PERSONAL DETAILS

| First Name    | Last Name     | Email Address                               |       |
|---------------|---------------|---------------------------------------------|-------|
| John          | McClane       | J.McClane@nakatomiplaza.com                 |       |
|               |               |                                             |       |
| Phone Country | Phone         |                                             |       |
| United States | (888)769-3796 |                                             |       |
|               |               |                                             |       |
| LOGIN DETAILS |               |                                             |       |
| User ID       | Password      | Confirm Password                            |       |
| JohnMcClane   |               |                                             |       |
| Liser Pole    |               |                                             |       |
|               |               |                                             |       |
| Draft Only    |               | ~                                           | 0.000 |
|               |               |                                             |       |
|               | Dis           | card New User Details Save New User Details |       |
|               |               |                                             |       |

Please note, if you are creating a user who will also use DepositPartner and/or Positive Pay, that user will need to have user profiles in those systems as well. When you have the user built in MyJFG as well as DepositPartner and/or Positive Pay, please email <u>myjfgbusiness@johnsonfinancialgroup.com</u> with your company name and the usernames for Access JFG & DepositPartner and/or Positive Pay so they can enable the Single Sign On.

# MY JFG 🛽

Good Afternoon, Kyle Kasbohm

| ~                   | Home                                                   |                     |       |                                                                                |
|---------------------|--------------------------------------------------------|---------------------|-------|--------------------------------------------------------------------------------|
|                     | nome                                                   | User Management     |       |                                                                                |
|                     | <sup>O</sup> Message Center                            | 0 Courte Harrs      |       | Add User                                                                       |
| ₽                   | Transactions $\sim$                                    | v     Search Users  |       |                                                                                |
| ≞                   | Cash Management $~~~~~~~~~~~~~~~~~~~~~~~~~~~~~~~~~~~~$ | Liser 🔹 Email Addre | acc 🔺 | Pole Status Last login                                                         |
| 5                   | Transfers & Payments $\qquad \lor$                     |                     |       |                                                                                |
| 0                   | Locations & ATMs                                       | Bonnie B            |       | Admin Active                                                                   |
|                     | Services ~                                             | Kyle Kasl           | 1     | Admin Active a few seconds ago 🖉                                               |
|                     | Statements                                             |                     |       |                                                                                |
| ?                   | Help ~                                                 | Sarah Te:           | OM    | Admin Active an hour ago                                                       |
| ्रि                 | Settings ^                                             | Sarah Te:           |       | Draft Only Active 22 days ago 🖉                                                |
|                     | Account Preferences                                    | Tony Dor            | n     | Admin Active 15 days ago 🖉                                                     |
|                     | Security Preferences                                   |                     |       |                                                                                |
|                     | Alert Preferences                                      |                     |       |                                                                                |
|                     | Bill Pay Funding Accounts                              |                     |       | To <b>add</b> or <b>change</b> a User Role for                                 |
| Update Contact Info |                                                        |                     |       | an existing user, click on the <b>penc</b><br><b>icon</b> on that user's tile. |
|                     | User Roles                                             |                     |       |                                                                                |
|                     | Company Policy                                         |                     |       |                                                                                |
|                     | Users                                                  |                     |       |                                                                                |
|                     | Accessibility                                          |                     |       |                                                                                |
| G                   | Log Off                                                |                     |       |                                                                                |

Good Afternoon, Kyle Kasbohm

| (;)<br>⊡       | Home<br>Message Center    | User Details          |              |        |            |                                                                                     |
|----------------|---------------------------|-----------------------|--------------|--------|------------|-------------------------------------------------------------------------------------|
| ₽              | Transactions $\checkmark$ | Status                |              |        |            |                                                                                     |
| ≞              | Cash Management 🗸 🗸       | Active<br>Edit Status |              |        |            |                                                                                     |
| \$             | Transfers & Payments 🛛 🗸  |                       |              |        | Г          |                                                                                     |
| $\bigcirc$     | Locations & ATMs          | PERSONAL DETAILS      | Last Na      | ne     | Email Adı  | Select the Appropriate User Role from                                               |
|                | Services ~                | Kyle                  | Kasboh       | m      |            | the dropdown menu and assign it to                                                  |
|                | Statements                | Phone Country         | Phone        |        |            | the User. Click <b>Update Role</b> to Save.                                         |
| ?              | Help ~                    | United States         | (262)        |        |            | Please note, after a user is created, the                                           |
| ්රි Settings ^ |                           | USER ROLE Manag       | e User Roles |        |            | User Role is the only information an administrator can update. If the user          |
|                | Account Preferences       | Current Role          |              |        |            | needs to update phone information.                                                  |
|                | Security Preferences      | Admin                 |              | $\sim$ |            | that can be done by the user by                                                     |
|                | Alert Preferences         | Update Role           |              |        |            | following the " <b>Updating Password &amp;</b><br>Secure Access Code Phone Numbers" |
|                | Bill Pay Funding Accounts | USER LOGINS           |              |        |            | user guide. Otherwise, for all other                                                |
|                | Update Contact Info       | Login Name            | Channel      | Status | Last Logon | detail changes, please contact support                                              |
|                | User Roles                |                       |              |        |            | at 888.769.3796 (option 1, then                                                     |
|                | Company Policy            | kylecms2              | Internet     | Normal | 1/19/2024  | option 2).                                                                          |
|                | Users                     |                       |              |        |            |                                                                                     |
|                | Accessibility             |                       |              |        |            | Cancel Delete                                                                       |
|                | Log Off                   |                       |              |        |            | Current                                                                             |

# Thank You

Additional Resources and Support

For additional resources, including "how-to" guides, please visit our online Client Resources page at <u>https://www.johnsonfinancialgroup.com/business/cash</u> <u>-management/client-resources/</u>

If further support is needed, please call our Johnson Customer Support Center at 888.769.3796 (option 1, then option 2), send a message in the MyJFG Message Center to "MyJFG Business – Cash Mgmt Solutions" or by email at <u>myjfgbusiness@johnsonfinancialgroup.com</u>.

JohnsonFinancialGroup.com

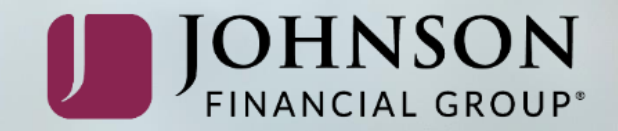